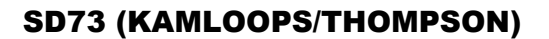

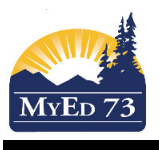

## **Elementary Pre-Transition**

Recommendation: This process needs to be done for <u>all</u> students at your school. Be systematic (a grade at a time or a homeroom at a time).

Student Top Tab. Field Set: SD73 Pre Transition.

Select the group of students you are working with. Use the filter *Grade* = ? or *Homeroom* = ?. Make sure the search is based upon *Primary Active Students* 

| For example     | :                       |  |  |
|-----------------|-------------------------|--|--|
| Search criteria |                         |  |  |
| Homeroom        | DIV 001                 |  |  |
| Search based on | Primary Active Students |  |  |
| Submit 🗶        | Close                   |  |  |

The fields that must to be updated:

- 1. Academic Track, if it is blank, it needs to be changed to Standard
- a. Click Options, then Mass Update. Complete the fields as shown. Click Update

| Field           | Academic track type |          |
|-----------------|---------------------|----------|
| Value           | Standard -          |          |
| Cancel X Cancel |                     | Advanced |

- 2. NextSkl > Name field needs to be changed to the name of the school the student is attending next year
- a. Click Options, then Modify List
- b. Click dunder the field: NextSkl > Name

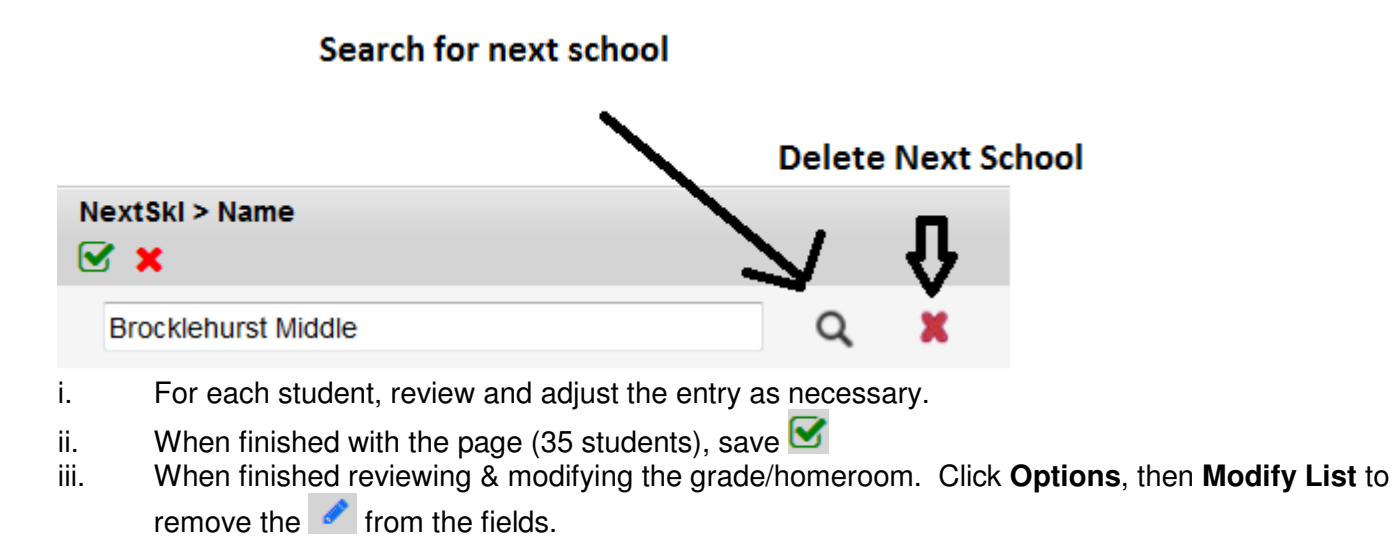

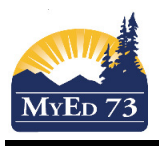

## **Elementary Pre-Transition**

Optional Fields. Some elementary schools may wish to enter students into next year's homeroom prior to the end of year.

- 1. *NextHomeroom* field can be changed to next year's homeroom
- a. Click Options, then Modify List
- b. Click dunder the field: *NextHomeroom*

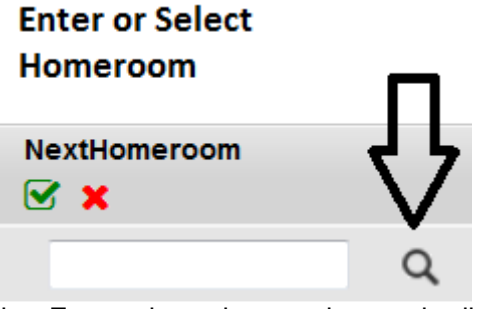

- i. For each student, review and adjust the entry as necessary.
- ii. When finished with the page (35 students), save
- iii. When finished reviewing & modifying the grade/homeroom. Click **Options**, then **Modify List** to remove the *remove the section* from the fields.

When finished, change your filter back to *Primary Active Students*. Sort (and then double sort) the *Academic Track* and *NextSkl > Name* fields ensuring that there are no empty fields.